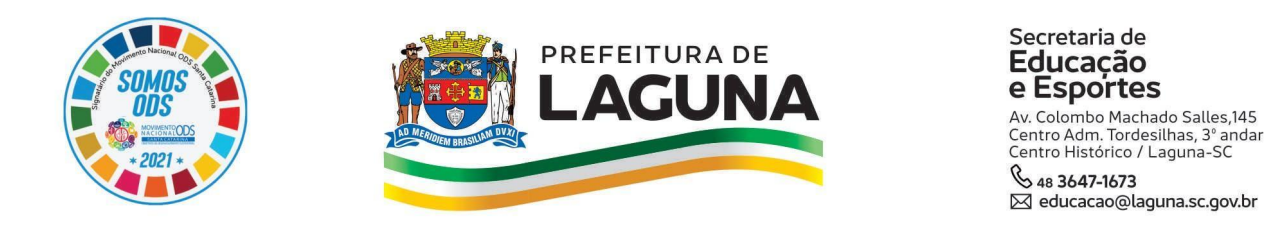

## TUTORIAL DE INSCRIÇÃO EM CRECHE (0 A 3 ANOS)

**01)** Clique na figura que está disponível no site da Prefeitura de Laguna/SC, no endereço <u>https://www.laguna.sc.gov.br/</u>, conforme demonstrado na imagem abaixo.

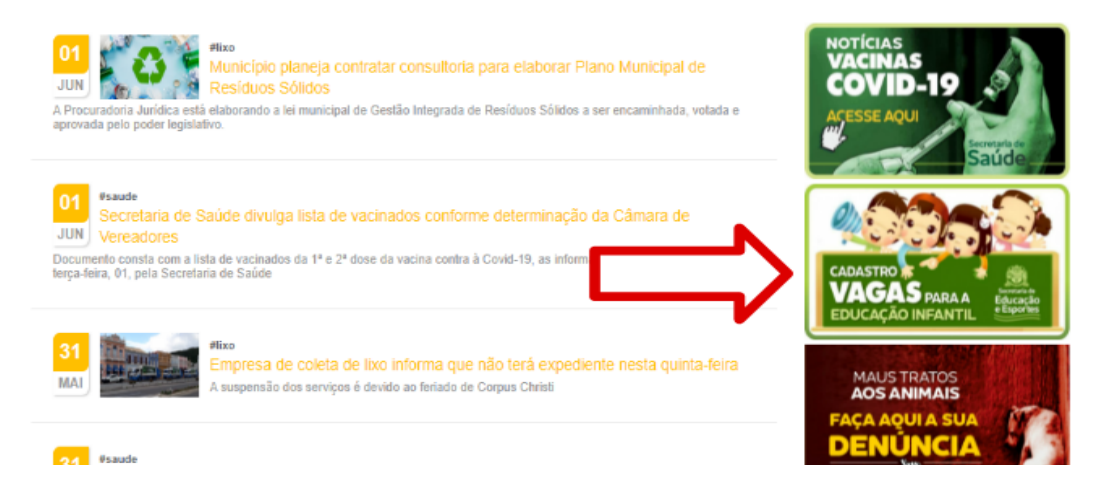

02) Ao abrir a página da Inscrição, clique na opção "Inscrição para Creche 0 a 3 anos".
 Público

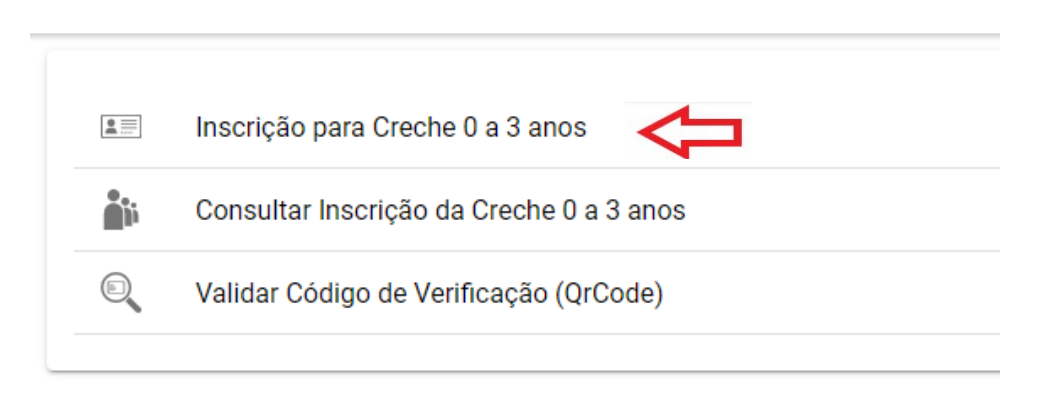

**03)** Na próxima janela, informe o **CPF do responsável legal** (apenas números) e clique na opção **AVANÇAR**.

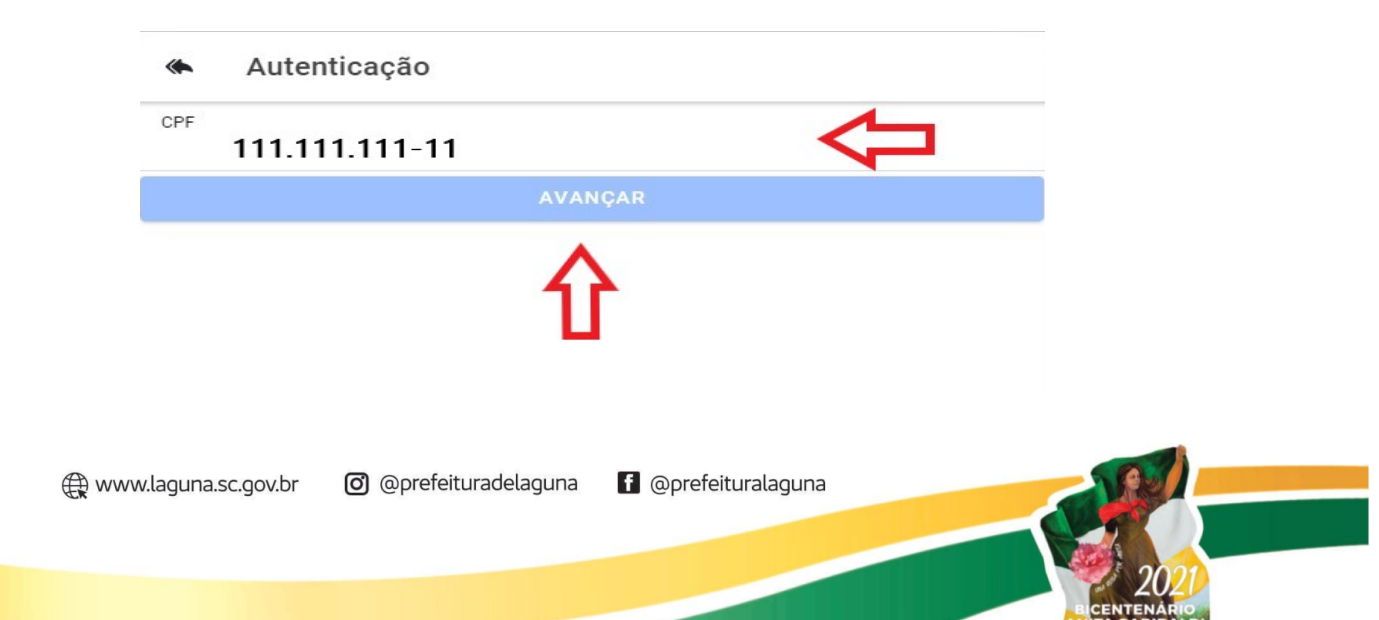

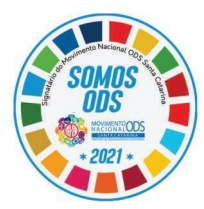

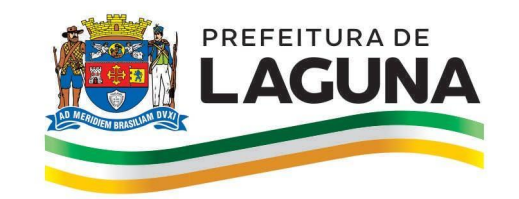

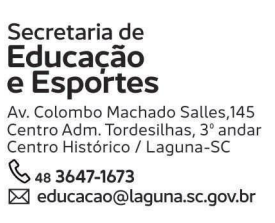

**04)** Ao informar o CPF, aparecerão os campos "**Senha**" e "**Confirmar senha**". Informe uma **Senha** de 8 dígitos (que ficará à sua escolha), repeti-a no campo "**Confirmar senha**" e clique na opção **AVANÇAR.** 

| <ul> <li>Autenticação</li> </ul> |           |
|----------------------------------|-----------|
| CPF 111.111.111-11               |           |
| Senha                            |           |
| Confirmar senha                  | .⇔        |
|                                  | AVANÇAR   |
|                                  | REINICIAR |

**05)** Na tela "**Cadastro de Vaga**", preencha **TODOS** os dados solicitados. Após o preenchimento, clique na opção **CADASTRAR**, no canto superior direito da tela, para finalizar a **INSCRIÇÃO**.

| « Cadastro de Vaga                |                  |
|-----------------------------------|------------------|
| Solicitante                       |                  |
| CPF*                              |                  |
| Nome*<br>111.111.111-11           |                  |
| Sexo                              | Ŧ                |
| Data de nascimento*<br>DD/MM/AAAA |                  |
| Telefone                          |                  |
| Telefone2                         |                  |
| E-mail                            |                  |
| Parentesco*                       | -<br>-           |
| Aluno                             |                  |
| Nome*                             |                  |
| Sexo*                             | · ·              |
| CPF                               | $\bigtriangleup$ |
|                                   |                  |

**06)** Finalizadas todas as etapas, será gerado um protocolo com o número do cadastro, que deverá ser guardado para consultar, futuramente, a **Lista de Espera**.